## FICHE TECHNIQUE : utiliser le logiciel SIMULAIRY

Pour modifier le profil, définir un relief, cliquer sur une division de l'axe des X au niveau où l'on veut amener le profil choisi dans le menu Calcul (topographique ou du Moho).

| SimulAIRY                                                                                                    |         |                                                                                                    |                                                                     | Permet de lire des informations :<br>- altitude, |                                                                                                    |  |
|----------------------------------------------------------------------------------------------------|---------|----------------------------------------------------------------------------------------------------|---------------------------------------------------------------------|--------------------------------------------------|----------------------------------------------------------------------------------------------------|--|
|                                                                                                    | Quitter | Préférences<br>Effacer et<br>Ne pas aff                                                                                                    | Réajustement Isostatique<br>recommencer<br>icher le tableau de bord | Calcul ?                                         | <ul> <li>épaisseurs,</li> <li>profondeurs,</li> <li>pressions calculées.</li> </ul>                                                                            |  |
| Les niveaux repères<br>sont les colorations<br>différentes de la<br>croûte en fonction<br>de leur profondeur<br>de départ. |         | Représenter le quadrillage<br>Modifier les valeurs<br>Initialiser les niveaux repères<br>Ne pas représenter les niveaux repères<br>Rafraîchir la limite initiale du niveau repère superficiel |                                                                     | s<br>ère superficiel                             | Permet d'accéder aux valeurs :<br>- nombre de division des axes,<br>- masses volumiques,<br>- niveau de compensation,<br>- épaisseur de la croûte continentale |  |

Pour avoir la croûte continentale schématisée en une seule couleur alors sélectionner [Ne pas représenter les niveaux de repères].

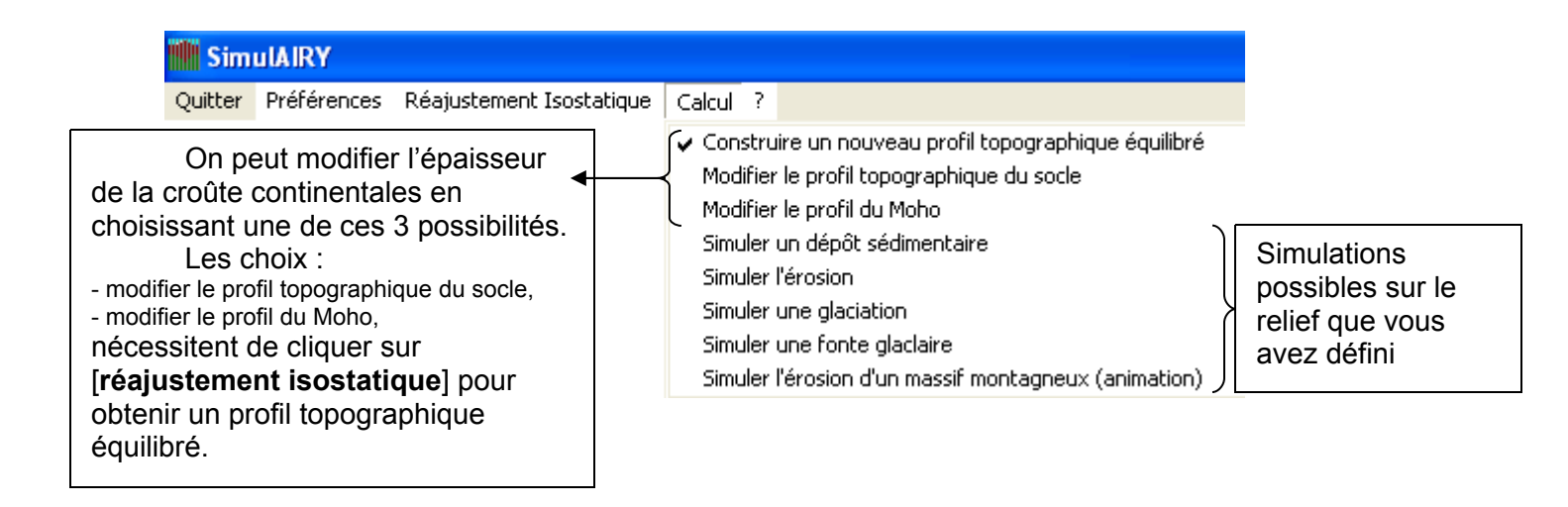